## **Edit Rate Group**

The Default Rates area displays a list of all of the Rate Plans you have created for your property. From the Default Rates list, choose the Rate Group you want to edit and click on the Rate I.D. link in blue. The edit function only allows you to modify the characteristics of an existing Rate Plan. Any actual Rate changes must be done in Manage Rates.

| In this section                                                                                                    |  |  |  |  |  |  |  |  |
|----------------------------------------------------------------------------------------------------|--|--|--|--|--|--|--|--|
| <ul> <li>Add Single Parent Rate</li> <li>Add Child Rate</li> <li>Special Rates for Agents</li> <li>Edit Parent Rates</li> <li>Edit Child Rate</li> <li>Add Rate Group</li> <li>Edit Rate Group</li> </ul> |  |  |  |  |  |  |  |  |
|                                                                                                    |  |  |  |  |  |  |  |  |

• Default Rate Plan - Included Items for Reporting

First, choose the Rate Plan shown in Figure. 1. In this example, we have chose the King Rate as shown below in Figure. 2

Figure. 1 - Choose the Rate Plan by clicking on the Rate I.D.

|          | Front Desk         | Bookings | Rates      | Relationships | Parameters   | Settings  | PMS           | Features/Im | ages     |          |         |           |
|----------|--------------------|----------|------------|---------------|--------------|-----------|---------------|-------------|----------|----------|---------|-----------|
| Grid     | Manage Rates       | 🗸 Defau  | It Rates   | Packages      | Room Types   | Rooms     | Yield         | d Managemen | t Yie    | eld Grid |         |           |
|          |                    |          |            |               |              |           |               |             |          |          |         |           |
|          |                    |          |            |               |              |           |               |             |          |          |         |           |
| Find rec | cords where Rate   | e ID     | 🗕 has      | •             | Sort by Rate | ID        | + dowr        | n 👻 Display | 200      | Records  | Fetch   |           |
| Rate IE  | )                  | Rate E   | escriptio  | n             | Rate Gro     | oup       | Rate          | Туре        | Parent   | /Child   |         | Adult Day |
| AAA      |                    | AAA rat  | е          |               |              |           | Per Pe        | erson       | Parent   |          |         | \$75.00   |
| CONF     |                    | CONF     | rate       |               |              | Flat Rate |               |             | Parent   |          | \$50.00 |           |
| CORPO    | CONF               | CORP     |            |               | CORP         |           | Per Pe        | erson       | Parent   |          |         | \$90.00   |
| CORP     | KING               | CORP     | (ING rate  |               | CORP         |           | Per Person    |             | Parent   |          | \$75.00 |           |
| CORPO    | QUEEN              | CORPO    | QUEEN ra   | te            | CORP         |           | Per Pe        | erson       | Parent   |          |         | \$90.00   |
| CORPS    | SPA                | CORPS    | SPA rate   |               | CORP         |           | Per Pe        | erson       | Parent   |          |         | \$90.00   |
| CORPS    | SUITE              | CORPS    | SUITE rate |               | CORP         |           | Per Pe        | erson       | Parent   |          |         | \$90.00   |
| CORPO    | ORATE              | Corpor   | ate Disco  | int           |              |           | Per Pe        | erson       | Child of | KING     |         | \$90.00   |
| GROUF    | PKING              | GROU     | PKING RA   | ΓE            | GROUP        |           | Per Pe        | erson       | Parent   |          |         | \$75.00   |
| GROUF    | PQUEEN             | GROU     | PQUEEN     | ate           | GROUP        |           | Per Pe        | erson       | Parent   |          |         | \$90.00   |
| GROUF    | PSUITE             | GROU     | PSUITE ra  | te            | GROUP        |           | Per Pe        | erson       | Parent   |          |         | \$200.00  |
| KING     |                    | KING r   | ate        |               |              |           | Per Pe        | erson       | Parent   |          |         | \$100.00  |
| QUEEN    | 1                  | QUEEN    | l rate     |               |              |           | Per Pe        | erson       | Parent   |          |         | \$75.00   |
| RETUR    | N .                | Return   | Guest Dis  | count         |              |           | Per Pe        | erson       | Child of | SINGLE   |         | \$104.72  |
| SINGLE   | SINGLE SINGLE rate |          |            |               |              |           | Per Person Pa |             | Parent   | arent    |         | \$85.00   |
| SUITE    |                    | SUITE    | rate       |               |              |           | Per Pe        | erson       | Parent   |          |         | \$300.00  |
| 16       | ords found         |          |            |               |              |           |               |             |          |          |         |           |

Figure. 2 - Edit the characteristics of a Rate Plan. See below.

| Please note that all rates are designed to be entered as per day rates regardless of whether they are to be applied daily or weekly. |           |             |               |             |                |    |       |  |  |  |  |  |  |
|----------------------------------------------------------------------------------------------------|-----------|-------------|---------------|-------------|----------------|----|-------|--|--|--|--|--|--|
| Parent Rate                                                                                                    |           |             |               |             |                |    |       |  |  |  |  |  |  |
| Rate ID:                                                                                                    | CORPQUEEN |             |               |             |                |    |       |  |  |  |  |  |  |
| Group:                                                                                                    | CORP      |             | Description:  |             | CORPQUEEN rate |    |       |  |  |  |  |  |  |
| Number of Guests:                                                                                                    | 2         |             | Rate Type:    |             | Per Person 👻   |    |       |  |  |  |  |  |  |
| Minimum Stay:                                                                                                    | 1         |             | Maximum Stay: | 0           |                |    |       |  |  |  |  |  |  |
| Closed to Arrival (Sun Start):                                                                                                    | NNNNN     |             |               |             |                |    |       |  |  |  |  |  |  |
|                                                                                                    |           |             |               |             |                |    |       |  |  |  |  |  |  |
|                                                                                                    |           |             |               |             |                |    |       |  |  |  |  |  |  |
| Adult Day 90                                                                                                    | Adu       | ult Weekend | 90            | Adult Week  |                | 90 |       |  |  |  |  |  |  |
| Extra Day 0                                                                                                    | Ext       | tra Weekend | 0             | Extra Week  |                | 0  |       |  |  |  |  |  |  |
| Child Day 0                                                                                                    | Chi       | ild Weekend | 0             | Child Week  |                | 0  |       |  |  |  |  |  |  |
| Infant Day 0                                                                                                    | Infa      | ant Weekend | 0             | Infant Week |                | 0  |       |  |  |  |  |  |  |
|                                                                                                    |           |             |               |             |                |    | Court |  |  |  |  |  |  |
|                                                                                                    |           |             |               |             |                |    | Save  |  |  |  |  |  |  |

## Enter the following information:

- Rate ID: The Rate I.D. is not available to edit to maintain data integrity.
- Enter an Rate Group ID (\* ID's must begin with letters, it may then use numbers and letters no spaces and no special characters
- allowed). It is recommended to only use 4 characters. Rate Groups are used in group bookings to pull a set of rates for allocated rooms. • **Description:** Enter a short description or name for this rate.
- Number of Guests: Enter the number adults that are included in the base occupancy rate for per person rates.
  - Rate Type: Click on one of the two following radio buttons to indicate the rate type:
    - Per person Indicates that this Rate includes the Number of Guests entered in the previous field and additional guests will be charge extra. In this example, the rate of \$100 is for 1 person per Room. It is common to set this a 2 guests at the nightly rate. For example, there is a base rate for the first 2 guests and then an additional guest rate. For Example, the first 2 guests pay \$80 plus \$12 for each additional guest up to the capacity of the room.
      - Flat rate Indicates that this is a flat rate any per person values will be ignored. It is a single price for all occupants up to the capacity of the room, i.e. \$92 per night no matter how many guests.
- Minimum Stay sets the minimum number of nights for bookings with this rate. Default Minimum Stay is 1.
- Maximum Stay sets the maximum number of nights for bookings with this rate. Default Maximum stay is 0 which sets it to unlimited.
- Closed to Arrival This indicates the days that a Rate does not apply to a specific day as indicated by the default "NNNNNNN". This means that there are NOT any days closed to arrival and that this Rate is available every day of the week. There are 7 entries here (starting with Sunday) and a 'Y' means it IS closed, a 'N' means it is NOT closed. For example, if a rate could not arrive on Mondays and Wednesdays, the code would be NYNYNNN. This is useful if you are creating a rate plan for a package or a promotion, for example. See Packages and Promotional Codes
- Booking.com I.D.
- Expedia I.D.:

To edit an existing Rate amount for Adult, Weekend and Week, go to SETUP| RATES | MANAGE RATES and then select the Rate from the dropdown menu. See Manage Rates